## THE KENTUCKY RECLAMATION GUARANTY FUND

Danny Hall, Executive Director

30<sup>th</sup> Annual Kentucky Professional Engineers in Mining Seminar September 15, 2017

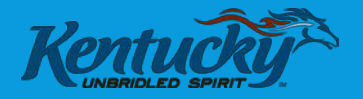

### THE KENTUCKY RECLAMATION GUARANTY FUND

- March 22, 2013 KRS 350.500-521 went into law.
- The emergency provisions of the bill immediately established the Kentucky Reclamation Guaranty Fund (KRGF).
- KRGF is a reclamation account, requiring mandatory participation, designed to cover the excess costs of reclamation for coal mining sites when the permit specific bond is inadequate.
- The previous voluntary Bond Pool and Bond Pool Commission were abolished by the legislation.
- The fund cannot be used for the long term treatment of substandard water discharges or to repair subsidence damage.

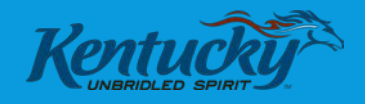

### **KRGF COMMISSIONERS**

- Secretary Charles Snavely- Chairman
- Kenneth Allen First United Bank of Madisonville
- Paul Horn Czar Coal Company
- Michael Ivey Locust Grove, Inc.
- Bill Adams Cumberland Surety Inc.
- Bill Kohm Dean, Dorton, Allen, Ford, PLLC
- Vacant Position Coal Mining Company Representative (>5,000,000 tons)

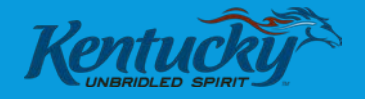

## **KRGF STATISTICS**

| <u>Fund Balance:</u>          |                 |
|-------------------------------|-----------------|
| KRGF Beginning Balance        | \$23,564,251.92 |
| KRGF Current Balance          | \$43,974,571.75 |
| KRGF Bond (Old KY Bond Pool): |                 |
| Companies                     | 23              |
| Permits                       | 140             |
| Current Bond Amount           | \$69,484,572    |
| All KRGF Member Bonds:        |                 |
| Companies                     | 211             |
| Permits                       | 1414            |
| Current Bond Amount           | \$866,993,670   |

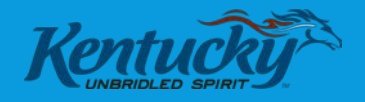

## **KRGF REVENUE**

#### **Revenue Sources**

- Membership Fees
- Tonnage Fees
- Non-Production & Dormant Fees
- Late Payments
- Penalties/Fines from DMRE Violations
- Interest Earned
- Forfeitures

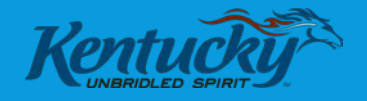

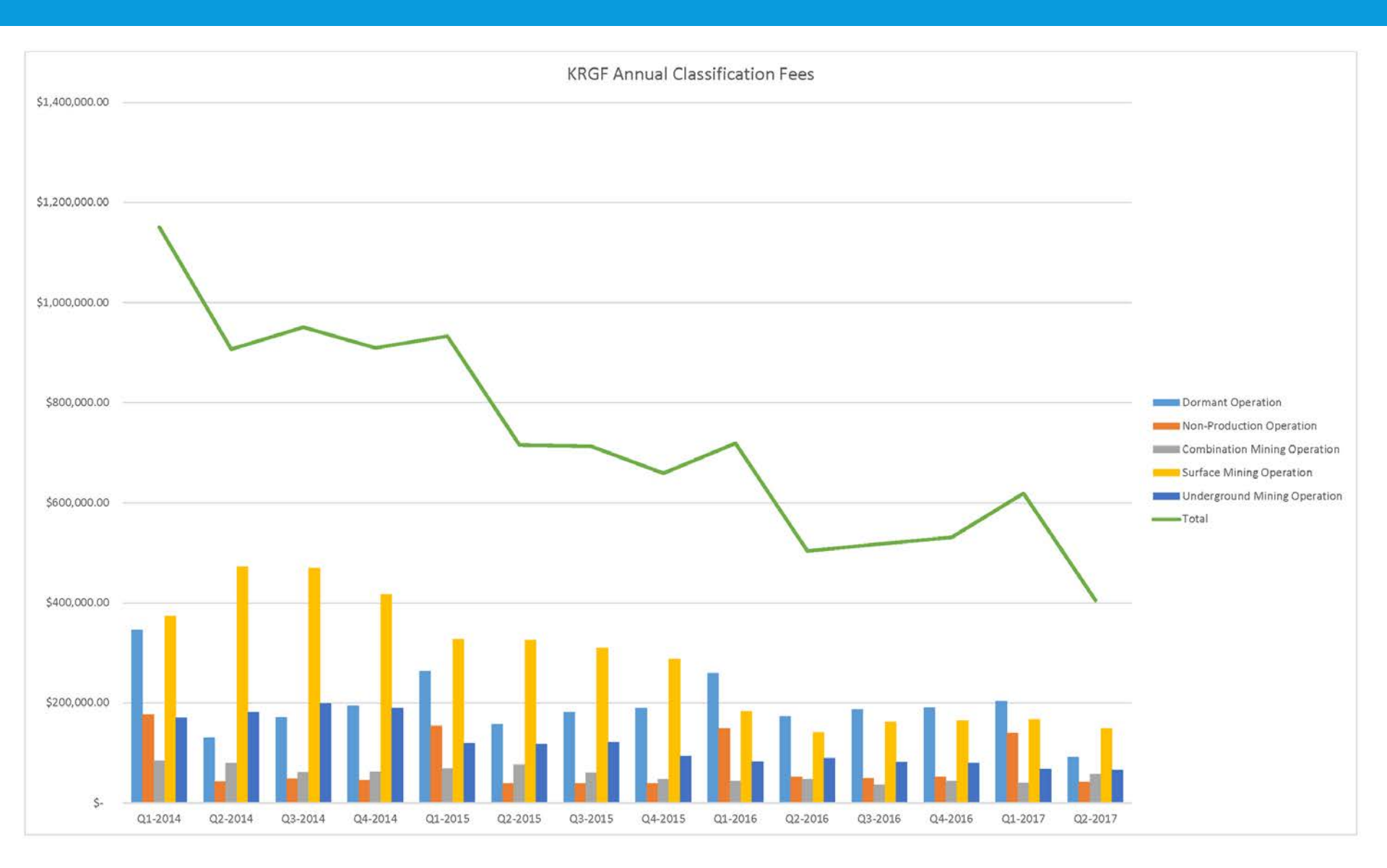

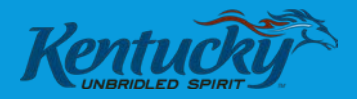

### CURRENT KRGF PROJECTS

- Actuarial Analysis Covering Fiscal Years 2016 & 2017.
- Audit by the Kentucky Auditor of Public Accounts.
- New accounting, invoicing, and reporting solution.
  - Accounting and Invoicing will move to Microsoft Dynamics CRM and GP.
  - A web portal will replace the paper RGF-1 Forms.

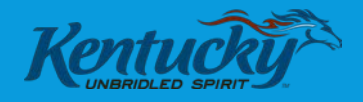

### CURRENT RGF-1 (PART 1)

|                        | h h an if this is an ann                                                                                                    |                                                                                                    | Quarter                                                                                                    | Date (yyyy)                                                                                                    | Permittee ID                                                                                                    |                                                                                                    |
|------------------------|----------------------------------------------------------------------------------------------------|----------------------------------------------------------------------------------------------------|----------------------------------------------------------------------------------------------------|----------------------------------------------------------------------------------------------------|----------------------------------------------------------------------------------------------------|----------------------------------------------------------------------------------------------------|
|                        | k nere if this is an amen                                                                                                    | ded or corrected o                                                                                                    | quarterly fee Report                                                                                                    |                                                                                                    | Permit Number                                                                                                    |                                                                                                    |
| Permittee              | Name                                                                                                    |                                                                                                    |                                                                                                    | KRGF Comr                                                                                                    | nission Permit Classificatio                                                                                                    | n                                                                                                    |
| Section 1              | This section applies to<br>underground mining. V<br>quarter, skip this sectio                                                                                                    | permits classified<br>Was there coal pro<br>on and proceed to                                                                                                    | as surface coal mining<br>duction this quarter?<br>Section 3.                                                                                                    | g operations, undergro<br>□ Yes □ No If this pe                                                                                       | ound coal mining operation<br>ermit did not have coal pro                                                                                                    | s, or combined surface and<br>duction during this reporting                                                                                         |
|                        |                                                                                                    | Surface                                                                                                    | Underground                                                                                                    | Total Net 1                                                                                                    | Tons <sup>1</sup> Rate                                                                                                    | 2 Quarterly                                                                                                    |
|                        | Coal Mined & Sold                                                                                                    | Net Ions'                                                                                                    | +                                                                                                    | = .                                                                                                    | tons x 0.                                                                                                    | = \$ Production Fee                                                                                                    |
|                        | This section applies to                                                                                                    | nermits classifier                                                                                                    | t as "Non-production"                                                                                                    | by the KRGE Commiss                                                                                                    | sion. If this permit is not cla                                                                                                    | ssified as a "Non-                                                                                                    |
| Section 2              | This section applies to<br>production" permit, s<br>Annual Fee( <b>KRS 35</b> 0<br>Check here $\Box$ if the ar                                                                                                    | o permits classified<br>kip this section an<br>0.518(2)(e)) Total<br>mount being paid                                                                                                    | d as "Non-production"<br>d proceed to Section :<br>\$<br>represents prepayment                                                                                                    | by the KRGF Commiss<br>3.<br>4 = 2<br>t of all four (4) quarter<br>ment of annual force                                               | sion. If this permit is not cla<br>arterly Payment Due<br>erly payments for the year.                                                                                                    | issified as a "Non-<br>This option is only available                                                                                                |
| Section 2<br>Section 3 | This section applies to<br>production" permit, s<br>Annual Fee( <b>KRS 35</b><br>Check here □if the ar<br>in the first reporting o<br>This section applies to<br>combined surface/un                                                                                                    | <ul> <li>permits classified</li> <li>kip this section an</li> <li>0.518(2)(e)) Total</li> <li>mount being paid</li> <li>quarter of a calend</li> <li>permits classified</li> <li>derground and "N</li> </ul>                                                                                                    | d as "Non-production"<br>d proceed to Section :<br>\$<br>represents prepaymen<br>lar year and all prepay<br>d as "Dormant" by the<br>O" is checked in Section                                                                                                    | by the KRGF Commiss<br>. Qua<br>÷ 4 = \$ _<br>nt of all four (4) quarter<br>ment of annual fees is<br>KRGF Commission, or<br>on 1. Qu | sion. If this permit is not cla<br>arterly Payment Due<br>artly payments for the year.<br>s non-refundable.<br>this permit is classified as :<br>arterly Payment Due                                                                                                    | ussified as a "Non-<br>This option is only available<br>surface, underground, or                                                                    |
| Section 2<br>Section 3 | This section applies to<br>production" permit, s<br>Annual Fee( <b>KRS 35</b><br>Check here □ if the ar<br>in the first reporting o<br>This section applies to<br>combined surface/un<br>Annual Fee( <b>KRS 35</b>                                                                                                    | b) permits classified<br>kip this section an<br>0.518(2)(e)) Total<br>mount being paid<br>quarter of a calend<br>b) permits classified<br>derground and "N<br>0.518(2)(f)) Total                                                                                                    | d as "Non-production"<br>d proceed to Section :<br>\$<br>represents prepaymen<br>lar year and all prepay<br>d as "Dormant" by the<br>O" is checked in Section<br>\$                                                                                                    | by the KRGF Commiss<br>3. Qua<br>÷ 4 = \$                                                                                             | sion. If this permit is not cla<br>arterly Payment Due<br>artly payments for the year.<br>s non-refundable.<br>this permit is classified as :<br>arterly Payment Due                                                                                                    | ussified as a "Non-<br>This option is only available<br>surface, underground, or                                                                    |
| Section 2<br>Section 3 | This section applies to<br>production" permit, s<br>Annual Fee( <b>KRS 35</b> 0<br>Check here □if the ar<br>in the first reporting o<br>This section applies to<br>combined surface/un<br>Annual Fee( <b>KRS 35</b> 0<br>Check here □if the ar<br>in the first reporting o                                                 | <ul> <li>permits classified<br/>kip this section an</li> <li>0.518(2)(e)) Total</li> <li>mount being paid<br/>yuarter of a calend</li> <li>permits classified<br/>derground and "N</li> <li>0.518(2)(f)) Total</li> <li>mount being paid</li> <li>quarter of a calend</li> </ul>                                                                          | d as "Non-production"<br>d proceed to Section :<br>\$<br>represents prepayment<br>lar year and all prepay<br>d as "Dormant" by the<br>O" is checked in Section<br>\$<br>represents prepayment<br>lar year and all prepay                                                               | by the KRGF Commiss<br>3. Qua<br>$\div$ 4 = \$                                                                                        | sion. If this permit is not cla<br>arterly Payment Due<br>erly payments for the year.<br>s non-refundable.<br>this permit is classified as :<br>marterly Payment Due<br>erly payments for the year.<br>s non-refundable.                                                                  | issified as a "Non-<br>This option is only available<br>surface, underground, or<br>This option is only available                                   |
| Section 2<br>Section 3 | This section applies to<br>production" permit, s<br>Annual Fee( <b>KRS 35</b> 0<br>Check here □ if the ar<br>in the first reporting o<br>This section applies to<br>combined surface/un<br>Annual Fee( <b>KRS 35</b> 0<br>Check here □ if the ar<br>in the first reporting o<br>This page shall be copie<br>with the total | <ul> <li>permits classified</li> <li>kip this section an</li> <li>0.518(2)(e)) Total</li> <li>mount being paid</li> <li>quarter of a calend</li> <li>permits classified</li> <li>derground and "N</li> <li>0.518(2)(f)) Total</li> <li>mount being paid</li> <li>quarter of a calend</li> <li>d for each permits in</li> <li>number of pages b</li> </ul> | d as "Non-production"<br>d proceed to Section :<br>\$<br>represents prepaymen<br>lar year and all prepay<br>d as "Dormant" by the<br>O" is checked in Section<br>\$<br>represents prepayment<br>lar year and all prepay<br>ubject to quarterly fee re-<br>leing entered on the section | by the KRGF Commiss<br>3. Qua<br>$\div$ 4 = \$                                                                                        | sion. If this permit is not cla<br>arterly Payment Due<br>erly payments for the year.<br>s non-refundable.<br>this permit is classified as :<br>arterly Payment Due<br>erly payments for the year.<br>s non-refundable.<br>lumber each page sequentiall<br>es together with Part 2 of thi | issified as a "Non-<br>This option is only available<br>surface, underground, or<br>This option is only available<br>y on the first line<br>s form. |

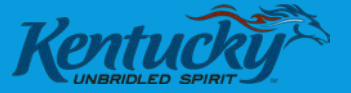

|                                    | Ken                                                                                                    | tucky Reclamatic                                                                                                    | on Guaranty Fur                                          | nd Quarterly F                                                                 | ee Report (                                                             | Part 1)                                            | Page                                  | e of                                     |  |
|------------------------------------|----------------------------------------------------------------------------------------------------|----------------------------------------------------------------------------------------------------|----------------------------------------------------------|--------------------------------------------------------------------------------|-------------------------------------------------------------------------|----------------------------------------------------|---------------------------------------|------------------------------------------|--|
|                                    |                                                                                                    |                                                                                                    | Quarter                                                  | Date (yyyy)                                                                    |                                                                         | Permittee ID                                       |                                       |                                          |  |
| 🗌 Cheo                             | ck here if this is an amer                                                                                                    | nded or corrected qua                                                                                                    | rterly fee Report                                        |                                                                                |                                                                         | Permit Numb                                        | er                                    |                                          |  |
| Permittee                          | Name                                                                                                    |                                                                                                    |                                                          | KRGF Commission Permit Classification                                          |                                                                         |                                                    |                                       |                                          |  |
| Section 1                          | This section applies to<br>underground mining.<br>quarter, skip this secti                                                      | permits classified as<br>Was there coal produce<br>on and proceed to Sec                                                      | surface coal mining<br>ction this quarter?  <br>ction 3. | operations, unde<br>□ Yes □ No If th                                           | rground coal r<br>iis permit did r                                      | nining operation<br>not have coal p                | ons, or comb<br>roduction du          | ined surface and<br>Iring this reporting |  |
|                                    |                                                                                                    | Surface<br>Net Tons <sup>1</sup>                                                                                              | Underground<br>Net Tons <sup>1</sup>                     | Total I                                                                        | Net Tons <sup>1</sup>                                                   | Ra<br>(pertor                                      | i <b>te<sup>2</sup></b><br>n of coal) | Quarterly<br>Production Fee              |  |
|                                    | Coal Mined & Sold                                                                                                    | · +                                                                                                    | ·····                                                    | . =                                                                            | tons                                                                    | x 0                                                | = 5                                   | >·                                       |  |
| Section 2                          | This section applies to<br>production" permit, s<br>Annual Fee( <b>KRS 35</b><br>Check here □if the a<br>in the first reporting | o permits classified as<br>skip this section and p<br>50.518(2)(e)) Total \$<br>mount being paid rep<br>quarter of a calendar | "Non-production"<br>roceed to Section 3<br>              | by the KRGF Com<br>-<br>- 4 = \$<br>It of all four (4) qu<br>ment of annual fe | mission. If this<br>Quarterly Payr<br>uarterly payme<br>es is non-refur | nent Due<br>nent Due<br>nts for the yea<br>ndable. | classified as a<br>nr. This option    | a "Non-<br>n is only available           |  |
| Section 3                          | combined surface/ur                                                                                                    | derground and "NO"                                                                                                    | is checked in Sectio                                     | in 1.                                                                          | , or this permi                                                         | it is classified a                                 | is surface, ur                        | iderground, or                           |  |
|                                    | Annual Fee( <b>KRS 35</b>                                                                                                    | <b>:0.518(2)(f)</b> ) Total \$                                                                                                | <u> </u>                                                 | <u>+</u> 4 = \$                                                                | Quarterly Pay                                                           | ment Due                                           |                                       |                                          |  |
|                                    | Check here $\Box$ if the a in the first reporting $a$                                                                           | mount being paid rep<br>quarter of a calendar                                                                                 | resents prepaymen<br>year and all prepayı                | it of all four (4) qu<br>ment of annual fe                                     | arterly payme<br>es is non-refur                                        | nts for the yea<br>ndable.                         | ar. This option                       | n is only available                      |  |
|                                    | This page shall be copie<br>with the tota                                                                                       | ed for each permit subje<br>I number of pages bein                                                                            | ect to quarterly fee re<br>g entered on the seco         | eporting to the KRG<br>ond line. Submit all                                    | F. Number each pages together                                           | n page sequenti<br>with Part 2 of t                | ally on the fir<br>this form.         | st line                                  |  |
| Kentucky E<br>Departmer<br>RGF - 1 | nergy and Environment<br>The For Natural Resources                                                                              | : Cabinet<br>s                                                                                                    | Revised (06                                              | /2013)                                                                         | Ken                                                                     | tucky Reclama                                      | tion Guarant                          | y Fund                                   |  |

### CURRENT RGF-1 (PART 2)

|                |                                                             | Quarterly Fee          | Report (Part 2) |                                                               |                            |
|----------------|-------------------------------------------------------------|------------------------|-----------------|---------------------------------------------------------------|----------------------------|
|                |                                                             | Quarter                | Date (уууу)     | Permittee ID                                                  |                            |
| Permittee Nan  | e                                                           |                        | _               |                                                               |                            |
| Total fees due | rom each page of part 1 \$                                  |                        | Check, Mo       | ney Order Number. *                                           |                            |
|                | Print in ink or type the name preparing report on behalf of | of person<br>Permittee | Signature       | 2                                                             | Date                       |
| Contact Inform | ation                                                       |                        |                 |                                                               |                            |
|                | Company or In                                               | dividual Name          | e.g. ;          | Title of person preparing r<br>accountant, consultant, owner, | eport<br>officer, director |
|                | Ctroot Addro                                                | s or P.O. Box          |                 |                                                               |                            |
|                | Scieet Addres                                               |                        |                 |                                                               |                            |

Include Permittee ID Number on all payments for proper crediting. Attach payment to part 2 of the form. Payment must be in the form of a check, certified check, cashier's check, or money order and be payable to "Kentucky State Treasurer." Payment must be received by the Office of the Reclamation Guaranty Fund, 300 Sower Blvd., Frankfort, KY 40601 no later than 30 days after the end of a calendar quarter or penalties contained in 405 KAR 10:070 will be applicable.

Kentucky Energy and Environment Cabinet Department For Natural Resources RGF-1 Revised (06/2013)

Kentucky Reclamation Guaranty Fund

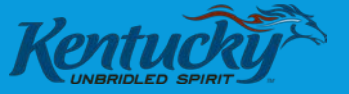

#### Kentucky Reclamation Guaranty Fund Quarterly Fee Report (Part 2)

|                            |                                                                              | Quarter                           | Date                               | (уууу)                                             | Permittee ID                                                        |
|----------------------------|------------------------------------------------------------------------------|-----------------------------------|------------------------------------|----------------------------------------------------|---------------------------------------------------------------------|
| Permittee Name             |                                                                              |                                   |                                    |                                                    |                                                                     |
| Total fees due from        | each page of part 1 \$                                                       |                                   |                                    | Check, Money Order                                 | Number. *                                                           |
| <b>Certification:</b> I he | ereby certify that the information sunderstand providing fraudulent info     | Ibmitted hereir<br>rmation may re | n is true and c<br>esult in substa | omplete and correct to<br>ntial penalty in accorda | ) the best of my knowledge and belief.<br>ance with 405 KAR 10:070. |
|                            | Print in ink or type the name of pers<br>preparing report on behalf of Permi | son<br>ittee                      |                                    | Signature                                          | Date                                                                |
| Contact Informatio         | n                                                                            |                                   |                                    |                                                    |                                                                     |
|                            | Company or Individua                                                         | l Name                            |                                    | Title of<br>e.g. accountant, c                     | person preparing report<br>onsultant, owner, officer, director      |
| -                          | Street Address or P.C                                                        | ). Box                            |                                    |                                                    |                                                                     |
|                            | City                                                                         | State                             | Zip Code                           | _()                                                | Telephone                                                           |
| -                          | Primary Email A                                                              | Address                           |                                    | Seco                                               | ondary Email Address                                                |

\* Include Permittee ID Number on all payments for proper crediting. Attach payment to part 2 of the form. Payment must be in the form of a check, certified check, cashier's check, or money order and be payable to "Kentucky State Treasurer." Payment must be received by the Office of the Reclamation Guaranty Fund, 300 Sower Blvd., Frankfort, KY 40601 no later than 30 days after the end of a calendar quarter or penalties contained in 405 KAR 10:070 will be applicable.

Revised (06/2013)

## After Login user will see the following:

- Permit Number
- Annual KRGF Classification
- Quarterly Payment Due

| RD_KRGF_Involong.do: 🗙 🧟 KRGF - ORGF Fees and | ○ × V 🔚 Home Rage - My ASPINE × V 🕞 - I | Ay ASPINET Applicatio X |            |            |            |          |            |                     | Θ - | ø  | ×  |
|-----------------------------------------------|-----------------------------------------|-------------------------|------------|------------|------------|----------|------------|---------------------|-----|----|----|
| C Diocahost:16748/Default                     |                                         |                         |            |            |            |          |            |                     |     | \$ | 1: |
|                                               | KRGF Home About Conta                   | a                       |            |            |            |          |            | Register Log in     |     |    |    |
|                                               |                                         |                         |            |            |            |          |            |                     |     |    |    |
|                                               |                                         |                         |            |            |            |          |            |                     |     |    |    |
|                                               |                                         |                         |            |            |            |          |            |                     |     |    |    |
|                                               |                                         | Kentucky Reclama        | ation G    | auranty    | Fund C     | rt       |            |                     |     |    |    |
|                                               |                                         |                         |            |            |            |          |            |                     |     |    |    |
|                                               | Quarter 3                               | 9/11/2017               |            | AB         | C Cons     | truction |            | Permittee ID: 12345 |     |    |    |
|                                               |                                         |                         |            |            |            |          |            |                     |     |    |    |
|                                               |                                         |                         |            |            |            |          |            |                     |     |    |    |
|                                               |                                         |                         |            |            |            |          |            |                     |     |    |    |
|                                               |                                         |                         |            | Production | Quarterly  |          |            |                     |     |    |    |
|                                               | KRGF Commission Permit Classificatio    |                         |            | Quarter?   | Due        | Contimed |            |                     |     |    |    |
|                                               |                                         | Non-Production          | 12345      |            | \$1,000.00 | - 10     | Edificance |                     |     |    |    |
|                                               |                                         | Non-Production          | 22222      |            | \$2,000.00 |          | EditReview |                     |     |    |    |
|                                               |                                         | Non-Production          | 34562      |            | \$1,000.00 | -        | Editionier |                     |     |    |    |
|                                               |                                         | Non-Production          | 43562      |            | \$1,000.00 |          | California |                     |     |    |    |
|                                               |                                         | Dormant                 | 61234      |            | \$100.00   |          | Edunevew   |                     |     |    |    |
|                                               |                                         | Domani                  | 69449      |            | \$250.00   |          | COUREVEW   |                     |     |    |    |
|                                               |                                         | Contrast,               | JUNITE .   | Total      | 10.000     |          | EdUReview  |                     |     |    |    |
|                                               |                                         |                         |            | ioner.     | 10,000.00  |          |            |                     |     |    |    |
|                                               |                                         |                         |            |            |            |          |            |                     |     |    |    |
|                                               |                                         | Check, MoneyOrder       | r Number." |            |            |          |            |                     |     |    |    |
|                                               |                                         |                         |            |            |            |          |            |                     |     |    |    |
|                                               |                                         |                         | Contact In | formation  |            |          |            |                     |     |    |    |
|                                               |                                         | Title:                  |            |            |            |          |            |                     |     |    |    |
|                                               | Comp                                    | any or Individual Name: |            |            |            |          |            |                     |     |    |    |
|                                               | Stre                                    | et Address or P.O. Box  |            |            |            |          |            |                     |     |    |    |
|                                               |                                         | Telenhope               |            |            |            |          |            |                     |     |    |    |
|                                               |                                         | Primary Email Address:  |            |            |            |          |            |                     |     |    |    |
|                                               | Se                                      | condary Email Address:  |            |            |            |          |            |                     |     |    |    |
|                                               |                                         | Submit                  |            |            |            |          |            |                     |     |    |    |

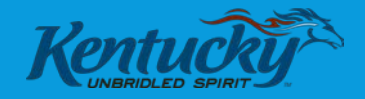

| 💽 FRD_KRGF_Invoicing.do 🛛 🗙 💽 KRGF - ORGF Fees and | 0 🗙 📄 Home Page - My ASP.NE 🗙 📔 - N | ly ASP.NET Applicatio 🗙 |                               |                   |                      |           |             |                     | Θ – | o × |
|----------------------------------------------------|-------------------------------------|-------------------------|-------------------------------|-------------------|----------------------|-----------|-------------|---------------------|-----|-----|
| ← → C () localhost:16748/Default                   |                                     |                         |                               |                   |                      |           |             |                     |     | ☆ : |
|                                                    | KRGF Home About Contac              |                         |                               |                   |                      |           |             | Register Log in     |     |     |
|                                                    |                                     |                         |                               |                   |                      |           |             |                     |     |     |
|                                                    |                                     |                         |                               |                   |                      |           |             |                     |     |     |
|                                                    |                                     | 14 - internali          |                               |                   |                      |           |             |                     |     |     |
|                                                    |                                     | Kentuck                 | y Reclamation Ga              | auranty           | Fund Q               | uarteriy  | гее керс    | iπ                  |     |     |
|                                                    | Quarter 3                           | 9/11/201                | 7                             | AB                | C Cons               | truction  |             | Permittee ID: 12345 |     |     |
|                                                    |                                     |                         |                               |                   |                      |           |             |                     |     |     |
|                                                    |                                     |                         |                               |                   |                      |           |             |                     |     |     |
|                                                    |                                     |                         |                               |                   |                      |           |             |                     |     |     |
|                                                    |                                     | KRGE Commission Perm    | nit Classification Permit ID  | Production<br>For | Quarterly<br>Payment | Confirmed |             |                     |     |     |
|                                                    |                                     | Kitter commission rem   | in classification i crimit ib | Quarter?          | Due                  | Committee |             |                     |     |     |
|                                                    |                                     | Non-Production          | 12345                         |                   | \$1,000.00           |           | Edit/Review |                     |     |     |
|                                                    |                                     | Non-Production          | 22222                         |                   | \$2,000.00           |           | Edit/Review |                     |     |     |
|                                                    |                                     | Non-Production          | 34562                         |                   | \$1,000.00           |           | Edit/Review |                     |     |     |
|                                                    |                                     | Non-Production          | 43562                         |                   | \$1,000.00           |           | Edit/Review |                     |     |     |
|                                                    |                                     | Dormant                 | 61234                         |                   | \$100.00             |           | Edit/Review |                     |     |     |
|                                                    |                                     | Dormant                 | 53412                         |                   | \$250.00             |           | Edit/Review |                     |     |     |
|                                                    |                                     |                         |                               | Total:            | \$5,350.00           |           |             |                     |     |     |
|                                                    |                                     |                         |                               |                   |                      |           |             |                     |     |     |
|                                                    |                                     | Che                     | ck, MoneyOrder Number.*       |                   |                      |           |             |                     |     |     |
|                                                    |                                     |                         |                               |                   |                      |           |             |                     |     |     |
|                                                    |                                     | [                       | Contact Inf                   | ormation          |                      |           |             |                     |     |     |
|                                                    | Comp                                | Title:                  |                               |                   |                      |           |             |                     |     |     |
|                                                    | Stree                               | et Address or P.O. Box: |                               |                   |                      |           |             |                     |     |     |
|                                                    |                                     | City, State, Zip Code:  |                               |                   |                      |           |             |                     |     |     |
|                                                    |                                     | Telephone:              |                               |                   |                      |           |             |                     |     |     |
|                                                    | -                                   | Primary Email Address:  |                               |                   |                      |           |             |                     |     |     |
|                                                    | Sec                                 | ondary Email Address:   | Submit                        |                   |                      |           |             |                     |     |     |
|                                                    |                                     |                         | Submit                        |                   |                      |           |             |                     |     |     |

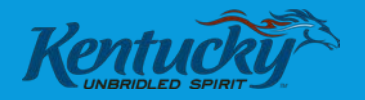

### KRGF PORTAL – SCREEN 2

#### **Option 1: Pay Current Quarter**

- Two Checkboxes defaulted to unchecked.
  - "Was there coal production this quarter?"
  - Click here for prepayment of all four(4) quarterly payments for the year."
- If both remain unchecked, the annual fee divided by four to show the quarterly amount owed is displayed.
- Click "Confirm" to accept the quarterly payment.

| I HO_KK9_Invoking as: × (₫) KR0F - 040F fees and<br>→ Ø @ localitost 16742/framit/Setal | $C \propto \sqrt{ L }$ Here Fags: MyASEN: $\times \sqrt{ L }$ - MyASENE | Appikato X                                              |                                                   |                           | 0 - | 0 ×<br>1 |
|-----------------------------------------------------------------------------------------|-------------------------------------------------------------------------|---------------------------------------------------------|---------------------------------------------------|---------------------------|-----|----------|
|                                                                                         | KRGF Home About Contact                                                 |                                                         |                                                   | Register Log in           |     |          |
|                                                                                         | Quarter 3<br>Permit ID: 12345                                           | Kentucky Reclamation Gau<br>9/11/2017<br>Non-Production | ranty Fund Quarterly Fee Repo<br>ABC Construction | rt<br>Permittee ID: 12345 |     |          |
|                                                                                         | Was there coal production this quarter?                                 | payments for the year.                                  |                                                   |                           |     |          |
|                                                                                         | Annuel Helepoist 2nd Mitrypy () Hoar \$4.000 de / 4 =                   | \$1.000.00                                              |                                                   |                           |     |          |
|                                                                                         |                                                                         |                                                         |                                                   |                           |     |          |

#### KRGF PORTAL – SCREEN 2, OPTION 1

| FRD_KRGF_Invoicing.doc × KRGF - ORGF Fees an                  | nd O 🗙 🚺 Home Page - My ASP.NE 🗙 📔 - My A       | SP.NET Application 🗙          |                                 |                     | e – ø × |
|---------------------------------------------------------------|-------------------------------------------------|-------------------------------|---------------------------------|---------------------|---------|
| $\leftarrow$ $\rightarrow$ C (i) localhost:16748/PermitDetail |                                                 |                               |                                 |                     | \$      |
|                                                               | KRGF Home About Contact                         |                               |                                 | Register Log in     |         |
|                                                               |                                                 |                               |                                 |                     |         |
|                                                               |                                                 |                               |                                 |                     |         |
|                                                               |                                                 | Kentucky Reclamatior          | n Gauranty Fund Quarterly Fee F | Report              |         |
|                                                               | Quarter 3                                       | 9/11/2017                     | ABC Construction                | Permittee ID: 12345 |         |
|                                                               | Permit ID: 12345                                | Non-Production                |                                 |                     |         |
|                                                               |                                                 |                               |                                 |                     |         |
|                                                               |                                                 |                               |                                 |                     |         |
|                                                               | Was there coal production this quarter?         |                               |                                 |                     |         |
|                                                               | Click here for prepayment of all four(4) qua    | rterly payments for the year. |                                 |                     |         |
|                                                               |                                                 |                               |                                 |                     |         |
|                                                               | Annual Fee(KRS 350.518(2)(e)) Total: \$4,000.00 | 0 / 4 = \$1,000.00            |                                 |                     |         |
|                                                               |                                                 |                               |                                 |                     |         |
|                                                               |                                                 |                               |                                 |                     |         |

Confirm

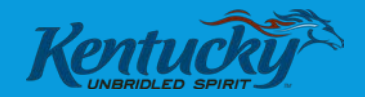

| w] FRD_KRGF_Invoicing.do⊂ × ₩ KRGF - ORGF Fees and                  | 1 🗅 🗙 📄 Home Page - My ASP.NE 🗙 🗐 🗄 | My ASP.NET Applicatio 🗙               |            |            |                      |           |             |                     | Θ - | o × |
|---------------------------------------------------------------------|-------------------------------------|---------------------------------------|------------|------------|----------------------|-----------|-------------|---------------------|-----|-----|
| $\leftrightarrow \rightarrow \mathbf{C}$ () localhost:16748/Default |                                     |                                       |            |            |                      |           |             |                     |     | ☆ : |
|                                                                     | KRGF Home About Cont                | act                                   |            |            |                      |           |             | Register Log in     |     |     |
|                                                                     |                                     |                                       |            |            |                      |           |             |                     |     |     |
|                                                                     |                                     |                                       |            |            |                      |           |             |                     |     |     |
|                                                                     |                                     |                                       |            |            | - 10                 |           |             |                     |     |     |
|                                                                     |                                     | Kentucky Reclama                      | ation G    | auranty    | Fund Qu              | larteriy  | гее керс    | π                   |     |     |
|                                                                     | Quarter 3                           | 9/11/2017                             |            | AE         | BC Const             | ruction   | I           | Permittee ID: 12345 |     |     |
|                                                                     |                                     |                                       |            |            |                      |           |             |                     |     |     |
|                                                                     |                                     |                                       |            |            |                      |           |             |                     |     |     |
|                                                                     |                                     |                                       |            |            |                      |           |             |                     |     |     |
|                                                                     |                                     | KPGE Commission Permit Classification |            | Production | Quarterly<br>Rayment | Confirmed |             |                     |     |     |
|                                                                     |                                     | RRGE Commission Permit Classification |            | Quarter?   | Due                  | Johnmeu   |             |                     |     |     |
|                                                                     |                                     | Non-Production                        | 12345      |            | \$1,000.00           |           | Edit/Review |                     |     |     |
|                                                                     |                                     | Non-Production                        | 22222      |            | \$2,000.00           |           | Edit/Review |                     |     |     |
|                                                                     |                                     | Non-Production                        | 34562      |            | \$1,000.00           |           | Edit/Review |                     |     |     |
|                                                                     |                                     | Non-Production                        | 43562      |            | \$1,000.00           |           | Edit/Review |                     |     |     |
|                                                                     |                                     | Dormant                               | 61234      |            | \$100.00             |           | Edit/Review |                     |     |     |
|                                                                     |                                     | Dormant                               | 53412      |            | \$250.00             |           | Edit/Review |                     |     |     |
|                                                                     |                                     |                                       |            | Total      | \$5,350.00           |           |             |                     |     |     |
|                                                                     |                                     |                                       |            |            |                      |           |             |                     |     |     |
|                                                                     |                                     | Check, MoneyOrde                      | r Number.  | •          |                      |           |             |                     |     |     |
|                                                                     |                                     |                                       |            |            |                      |           |             |                     |     |     |
|                                                                     |                                     |                                       | Contact In | formation  |                      |           |             |                     |     |     |
|                                                                     | Com                                 | litle:                                |            |            |                      |           |             |                     |     |     |
|                                                                     | Str                                 | eet Address or P.O. Box:              |            |            |                      |           |             |                     |     |     |
|                                                                     |                                     | City, State, Zip Code:                |            |            |                      |           |             |                     |     |     |
|                                                                     |                                     | Telephone:                            |            |            |                      |           |             |                     |     |     |
|                                                                     |                                     | Primary Email Address:                |            |            |                      |           |             |                     |     |     |
|                                                                     | S                                   | econdary Email Address:               | •          |            |                      |           |             |                     |     |     |
|                                                                     |                                     | Submi                                 |            |            |                      |           |             |                     |     |     |

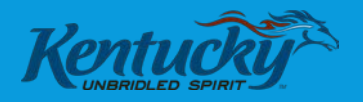

### KRGF PORTAL – SCREEN 2

### **Option 2: Pay Entire Annual Fee**

- Check the second box.
  - "Was there coal production this quarter?"
  - Click here for prepayment of all four(4) quarterly payments for the year."
- The screen now shows the full annual amount due.
- Click "Confirm" to accept the annual payment.

| RO_RROF_Invoking poc. × (₫) RROF - OROF Feasure<br>C @ localhost=16748/furmitSocial | C. X. \   . Home Page - Hy ASTAC: X. \ [.] - My ASPA                                          | El Asoliato: X                                         |                                                  |                             | 0 - 0 × |
|-------------------------------------------------------------------------------------|-----------------------------------------------------------------------------------------------|--------------------------------------------------------|--------------------------------------------------|-----------------------------|---------|
|                                                                                     | KRGF Home About Contact                                                                       |                                                        |                                                  | Register Log in             |         |
|                                                                                     | Quarter 3<br>Permit ID: 53412                                                                 | Kentucky Reclamation Ga<br>9/11/2017<br>Non-Production | uranty Fund Quarterly Fee Re<br>ABC Construction | port<br>Permittee ID: 12345 |         |
|                                                                                     | White there coal production this quarter?<br>WDIck here for prepayment of all fourful quarter | ty payments for the year,                              |                                                  |                             |         |
|                                                                                     | Annual Peer(493-350.515(2)(7) Total <u>31.039.05</u>                                          |                                                        |                                                  |                             |         |
|                                                                                     |                                                                                               |                                                        |                                                  |                             |         |

#### KRGF PORTAL – SCREEN 2, OPTION 2

| 💽 FRD_KRGF_Invoicing.do 🗙 💽 KRGF - ORGF Fees an | nd O 🗙 🗸 📔 Home Page - My ASP.NE 🗙 🖊 📑 - My ASP                                             | NET Application ×                                   |                                                     |                               | Θ - | o × |
|-------------------------------------------------|---------------------------------------------------------------------------------------------|-----------------------------------------------------|-----------------------------------------------------|-------------------------------|-----|-----|
| ← → C () localhost:16748/PermitDetail           |                                                                                             |                                                     |                                                     |                               |     | ☆ : |
|                                                 | KRGF Home About Contact                                                                     |                                                     |                                                     | Register Log in               |     |     |
|                                                 | Quarter 3<br>Permit ID: 53412                                                               | Kentucky Reclamation<br>9/11/2017<br>Non-Production | n Gauranty Fund Quarterly Fee R<br>ABC Construction | Report<br>Permittee ID: 12345 |     |     |
|                                                 | ■Was there coal production this quarter?<br>✓Click here for prepayment of all four(4) quart | erly payments for the year.                         |                                                     |                               |     |     |

Annual Fee(KRS 350.518(2)(f)) Total: \$1,000.00

Confirm

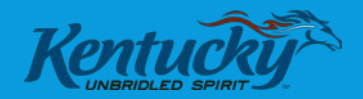

| $\leftrightarrow \rightarrow \mathbb{C}$ ( $\hat{\mathbb{O}}$ localhost:16748/Default | ☆ : |
|---------------------------------------------------------------------------------------|-----|
|                                                                                       |     |
| KRGF Home About Contact Register Log in                                               |     |
|                                                                                       |     |
|                                                                                       |     |
|                                                                                       |     |
| Kentucky Reclamation Gauranty Fund Quarterly Fee Report                               |     |
| Quarter 39/11/2017ABC ConstructionPermittee ID: 12345                                 |     |
|                                                                                       |     |
|                                                                                       |     |
|                                                                                       |     |
| Production Quarterly                                                                  |     |
| Quarter? Due                                                                          |     |
| Non-Production 12345 S1,000.00 Edit/Review                                            |     |
| Non-Production 22222 S S2,000.00 Edit/Review                                          |     |
| Non-Production 34562 S1,000.00 Edit/Review                                            |     |
| Non-Production 43562 S1,000.00 Edit/Review                                            |     |
| Dormant 61234 61234 Edit/Review                                                       |     |
| Dormant 53412 S1,000.00 St. Edit/Review                                               |     |
| Total: \$5,350.00                                                                     |     |
|                                                                                       |     |
| Check, MoneyOrder Number.*                                                            |     |
|                                                                                       |     |
| Contact Information                                                                   |     |
| Title:                                                                                |     |
| Company or Individual Name:                                                           |     |
| City, State, Zip Code:                                                                |     |
| Telephone:                                                                            |     |
| Primary Email Address:                                                                |     |
| Secondary Email Address:                                                              |     |
| Submit                                                                                |     |

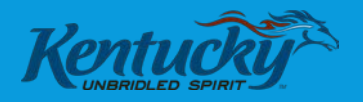

### KRGF PORTAL – SCREEN 2

#### **Option 3: Pay Tonnage Fees**

Check the first box.

✓ "Was there coal production this quarter?"

Click here for prepayment of all four(4) quarterly payments for the year."

- The screen now gives two fields to enter tonnage, Surface and Underground.
- User will enter tonnage in the appropriate box.
- Click "Confirm" to accept the tonnage fee payment.

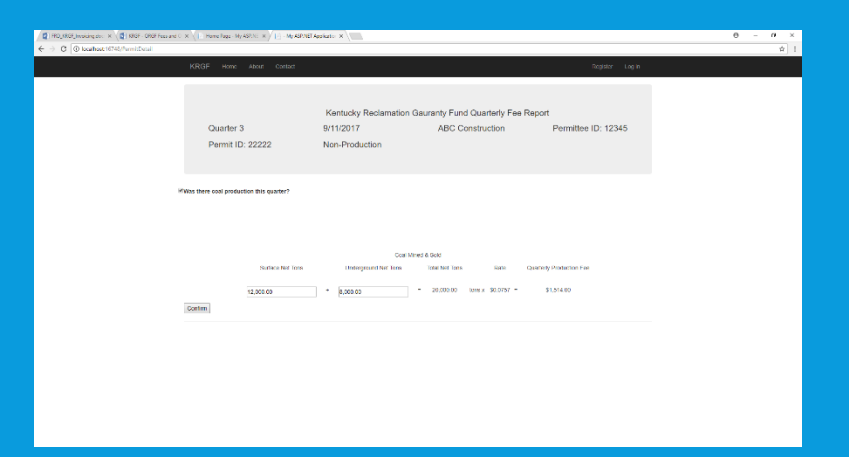

#### KRGF PORTAL – SCREEN 2, OPTION 3

| 📑 FRD_KRGF_Invoicing.doc 🗙 💽 KRGF - ORGF Fees and C 🗙 🥼 Home Page - My ASP.NE 🗙 🕼 - My ASP.NET Applicatio 🗴 |                                          |                                                                                                    |  |     |  |  |  |  |  |
|----------------------------------------------------------------------------------------------------|------------------------------------------|----------------------------------------------------------------------------------------------------|--|-----|--|--|--|--|--|
| ← → C () localhost:16748/PermitDetail                                                                       |                                          |                                                                                                    |  | ☆ : |  |  |  |  |  |
|                                                                                                    | KRGF Home About Contact                  | Register Log in                                                                                                    |  |     |  |  |  |  |  |
|                                                                                                    | Quarter 3<br>Permit ID: 22222            | Kentucky Reclamation Gauranty Fund Quarterly Fee Report<br>9/11/2017 ABC Construction Permittee ID: 12345<br>Non-Production                   |  |     |  |  |  |  |  |
| 8                                                                                                    | Was there coal production this quarter?  |                                                                                                    |  |     |  |  |  |  |  |
|                                                                                                    | Surface Net Tons<br>12,000.00<br>Confirm | Coal Mined & Sold<br>Underground Net Tons Total Net Tons Rate Quarterly Production Fee<br>+ 8,000.00 = 20,000.00 tons x \$0.0757 = \$1,514.00 |  |     |  |  |  |  |  |
|                                                                                                    |                                          |                                                                                                    |  |     |  |  |  |  |  |

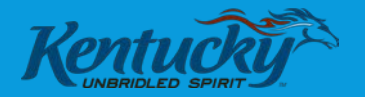

| FRD_KRGF_Invoicing.doc × KIRGF - ORGF Fees and                | ○ × 🖉 📄 Home Page - My ASP.NE 🗙 🚺       | - My ASP.NET Application 🗙                                                                                                    |                                      |                              |                             |           |                     |    |  | θ - | o × |
|---------------------------------------------------------------|-----------------------------------------|----------------------------------------------------------------------------------------------------|--------------------------------------|------------------------------|-----------------------------|-----------|---------------------|----|--|-----|-----|
| $\leftrightarrow$ $\rightarrow$ C (i) localhost:16748/Default |                                         |                                                                                                    |                                      |                              |                             |           |                     |    |  |     | \$  |
|                                                               | KRGF Home About Contact Register Log in |                                                                                                    |                                      |                              |                             |           |                     |    |  |     |     |
|                                                               |                                         | Kentucky R                                                                                                    | eclamation Ga                        | uranty                       | Fund Q                      | uarterly  | Fee Repo            | rt |  |     |     |
|                                                               | Quarter 3                               | 9/11/2017                                                                                                    | ABC Construction Permittee ID: 12345 |                              |                             |           | Permittee ID: 12345 |    |  |     |     |
|                                                               |                                         | KRGF Commission Permit Cla                                                                                                    | ssification Permit ID                | roduction<br>For<br>Quarter? | Quarterly<br>Payment<br>Due | Confirmed |                     |    |  |     |     |
|                                                               |                                         | Non-Production                                                                                                    | 12345                                |                              | \$1,000.00                  |           | Edit/Review         |    |  |     |     |
|                                                               |                                         | Combined                                                                                                    | 22222                                |                              | \$1,514.00                  |           | Edit/Review         |    |  |     |     |
|                                                               |                                         | Non-Production                                                                                                    | 34562                                |                              | \$1,000.00                  |           | Edit/Review         |    |  |     |     |
|                                                               |                                         | Non-Production                                                                                                    | 43562                                |                              | \$1,000.00                  |           | Edit/Review         |    |  |     |     |
|                                                               |                                         | Dormant                                                                                                    | 61234                                |                              | \$400.00                    | 1         | Edit/Review         |    |  |     |     |
|                                                               |                                         | Dormant                                                                                                    | 53412                                |                              | \$1,000.00                  |           | Edit/Review         |    |  |     |     |
|                                                               |                                         |                                                                                                    |                                      | Total:                       | \$5,914.00                  |           |                     |    |  |     |     |
|                                                               | Con<br>SI                               | Check, Ma<br>Title:<br>npany or Individual Name:<br>treet Address or P.O. Box:<br>City, State, Zip Code:<br>Telephone:<br>Primary Email Address:<br>Secondary Email Address: | Contact Info                         | mation                       |                             |           |                     |    |  |     |     |
|                                                               |                                         |                                                                                                    | Submit                               |                              |                             |           |                     |    |  |     |     |

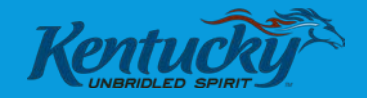

#### Final Steps:

- Complete Remaining Boxes:
  - "Check, Money Order Number"
  - "Contact Information"
- Click "Submit"
- KRGF software will be updated and a notice sent to expect a check in the mail.

|           | Kentucky Reclamation Gauranty Fund Quarterly Fee Report |               |                 |                |           |                   |                     |  |  |  |
|-----------|---------------------------------------------------------|---------------|-----------------|----------------|-----------|-------------------|---------------------|--|--|--|
| Quarter 3 | 9/11/2017                                               |               | AE              | IC Cons        | truction  | 1                 | Permittee ID: 12345 |  |  |  |
|           |                                                         |               |                 |                |           |                   |                     |  |  |  |
|           |                                                         |               | Poterte         | Quarterly      |           |                   |                     |  |  |  |
|           | KROF Commission Permit Classifica                       | ion Permit IC | For<br>Quarter? | Payment<br>Due | Continued |                   |                     |  |  |  |
|           | Non-Production                                          | 12345         | - 0             | \$1,000.00     | 8         | LOGHenew          |                     |  |  |  |
|           | Combined                                                | 59399         |                 | \$1,514.00     | 8         | <b>COURSeller</b> |                     |  |  |  |
|           | Non-Production                                          | 34962         | 0               | \$1,000.00     | 2         | EddReview         |                     |  |  |  |
|           | Non Production                                          | 43562         |                 | \$1,000.00     | z         | Ectification      |                     |  |  |  |
|           | Dormant                                                 | 61234         |                 | \$400.00       | ×         | Estilladow        |                     |  |  |  |
|           | Dormant                                                 | 50412         |                 | \$1,000.00     | ×         | Ferficien         |                     |  |  |  |
|           |                                                         | _             | Total           | \$5,914.00     |           | h                 |                     |  |  |  |
|           |                                                         |               | -               |                |           |                   |                     |  |  |  |
|           | CHER Manero                                             | der Number    | 10012354        |                |           |                   |                     |  |  |  |
|           |                                                         |               |                 |                |           |                   |                     |  |  |  |
|           |                                                         | Contact in    | formation       |                |           |                   |                     |  |  |  |
|           | The Mine Supervis                                       | or            |                 |                |           |                   |                     |  |  |  |
|           | Company or Individual Name: ABC Construe                | tion          |                 |                |           |                   |                     |  |  |  |
|           | Street Address or P.O. Dox: 123 Main St                 |               |                 |                |           |                   |                     |  |  |  |
|           | City, State, Zip Code, Louisville                       |               | KY .            |                | 1234      | 15                |                     |  |  |  |
|           | telephone (330)125-486                                  |               |                 |                |           |                   |                     |  |  |  |
|           | Secondary Final Adverse minor disate                    | reni          |                 |                |           |                   |                     |  |  |  |
|           |                                                         |               |                 |                |           |                   |                     |  |  |  |

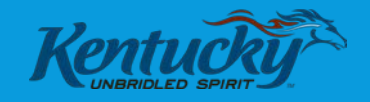

| RGF - ORGF Fees and                                      | ○ 🗙 🗡 📔 Home Page - My ASP.NE 🗙 🗸 | 📔 - My ASP.NET Applicatio 🗙                                                                                                    |                                                                                                 |                               |                                                                                                    |           |                                                                                        |                     | 0 – 0 × |
|----------------------------------------------------------|-----------------------------------|----------------------------------------------------------------------------------------------------|-------------------------------------------------------------------------------------------------|-------------------------------|----------------------------------------------------------------------------------------------------|-----------|----------------------------------------------------------------------------------------|---------------------|---------|
| $\leftarrow$ $\rightarrow$ C (i) localhost:16748/Default |                                   |                                                                                                    |                                                                                                 |                               |                                                                                                    |           |                                                                                        |                     | \$      |
|                                                          | KRGF Home About C                 | Register Log in                                                                                                    |                                                                                                 |                               |                                                                                                    |           |                                                                                        |                     |         |
|                                                          |                                   | Kentucky Re                                                                                                    | eclamation Ga                                                                                   | auranty                       | Fund Qu                                                                                                    | arterly   | Fee Repo                                                                               | rt                  |         |
|                                                          | Quarter 3                         | 9/11/2017                                                                                                    |                                                                                                 | AE                            | 3C Constr                                                                                                    | ruction   | I                                                                                      | Permittee ID: 12345 |         |
|                                                          |                                   | KRGF Commission Permit Class<br>Non-Production<br>Combined<br>Non-Production<br>Non-Production<br>Dormant<br>Dormant                                                                                         | sification Permit ID<br>12345<br>22222<br>34562<br>43562<br>61234<br>53412                      | Production<br>For<br>Quarter? | Quarterly<br>Payment<br>Due         Quarterly<br>S1,000.00           \$1,000.00         \$1,000.00           \$1,000.00         \$1,000.00           \$1,000.00         \$1,000.00           \$1,000.00         \$1,000.00 | confirmed | Edit/Review<br>Edit/Review<br>Edit/Review<br>Edit/Review<br>Edit/Review<br>Edit/Review |                     |         |
|                                                          |                                   | Check, Moi<br>Title: Mine Sur<br>Company or Individual Name: ABC Cor<br>Street Address or P.O. Box<br>123 Mair<br>City, State, Zip Code: Louisville<br>Telephone: (330)123<br>Primary Email Address: mine@si | Contact Inf<br>Contact Inf<br>pervisor<br>Instruction<br>In St<br>In St<br>In 4567<br>afety.com | MO12354<br>formation<br>KY    |                                                                                                    | 1234      | 5                                                                                      |                     |         |
|                                                          |                                   | Secondary Email Address: mine2@                                                                                                    | safety.com<br>Submit                                                                            |                               |                                                                                                    |           |                                                                                        |                     |         |

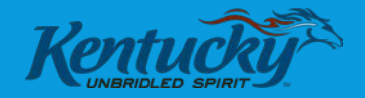

# THANKYOU!

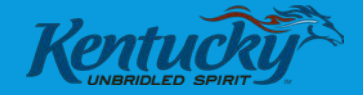